## メンテナンス情報のお知らせにつ いて

設定日当日以降/設定した距離を走行後 以降、本機を起動したときにそれぞれお知 らせします。

また、設定日の1か月以内になった場合/設定した距離まで500 km以内になった場合は、本機を起動したときにそれぞれ事前お知らせをします。

### 例:車検

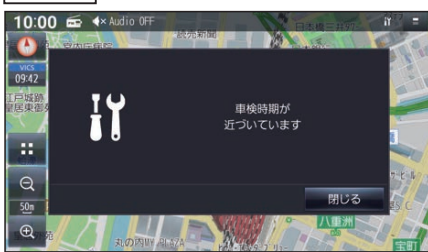

また、ステータスバーにアイコンが表示されます。(P.20)

#### お知らせ

- メンテナンス情報の事前お知らせは、設 定条件を満たすと1度だけ表示されます。
- ●メンテナンス情報のお知らせは、設定 条件を満たすと、本機を起動するたび に表示されます。表示しないようにす るには、お知らせを解除してください。 (P.66)
- ●お知らせするメンテナンス時期と実際 にメンテナンスが必要な時期は、車の使 用状況によって異なる場合があります。
- メンテナンス情報で計測される走行距離と実際の走行距離が異なる場合があります。

# メンテナンス情報のお知らせを解 除するには

メンテナンス情報のお知らせを表示しな いようにするには、項目を対象外にする か、通知条件を再設定します。

# 項目を対象外に設定する システム情報・設定メニューから、 メンテナンス通知設定を選ぶ メンテナンス通知設定画面から、解除したい項目の OFE を選ぶ

●選んだ項目が解除されます。

3 通知条件を消去する場合ははい、通 知条件を残す場合はしいえを選ぶ ● いいえを選んた場合、再度項目の

ON を選ぶと保存された通知条件が 設定されます。

#### 通知条件を再設定する \_\_\_\_

 システム情報・設定メニューから、 メンテナンス通知設定を選ぶ
 メンテナンス通知設定画面から、再 設定を行う項目の通知条件を選ぶ
 通知条件を設定する

 日付で設定:指定した年月日に合わせて通知
 距離で設定:指定した走行距離に合わせて通知
 距離で設定を選んだ場合、走行距離は設定した時点から測定されます。

 上下方向にフリックして設定する
 決定を選ぶ